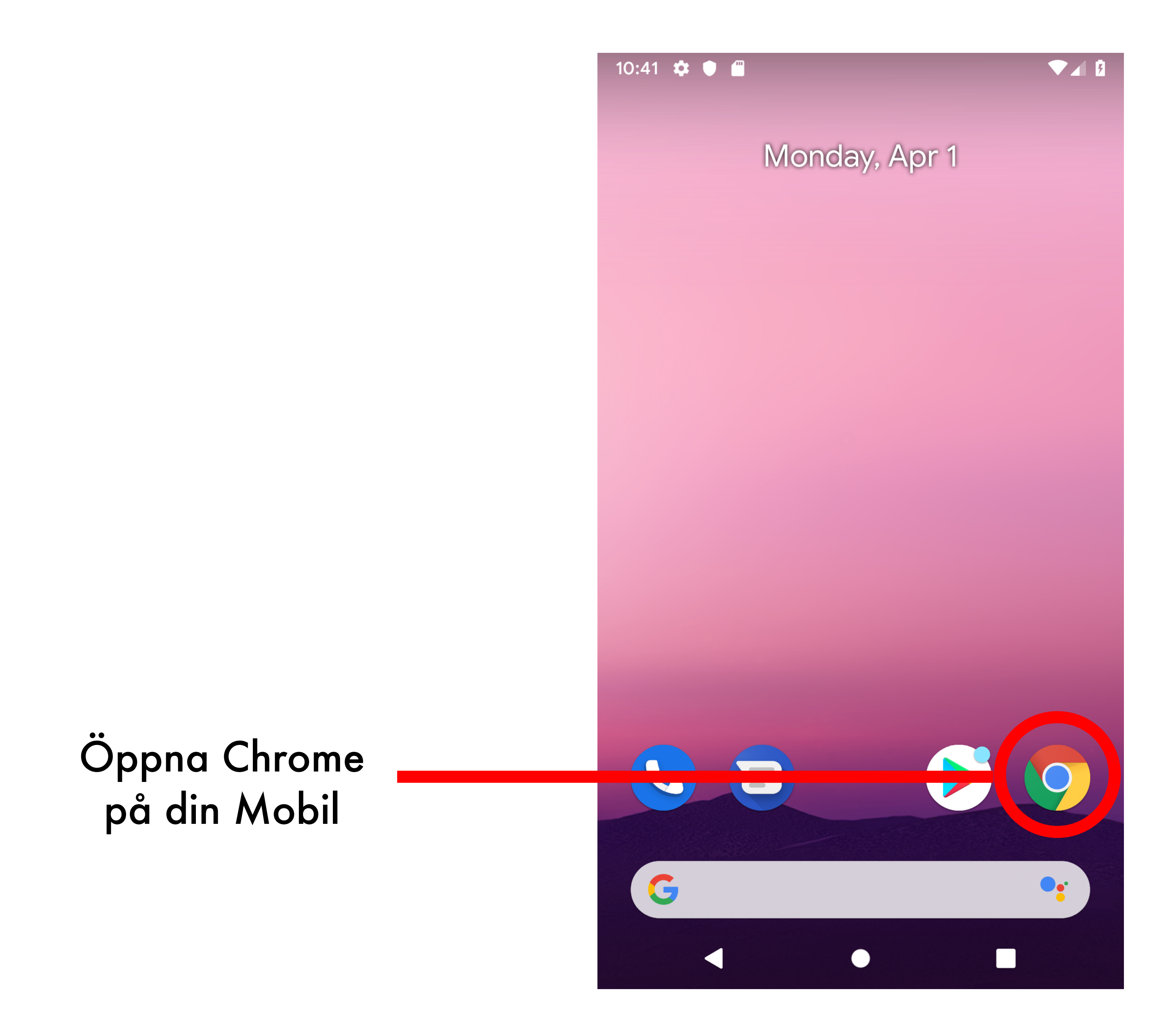

## Surfa in på följande länk http://ogs.coststop.se/App ogs.coststop.se/App ogs.coststop.se/App ogs.coststop.se/App ogs.coststop.se/App

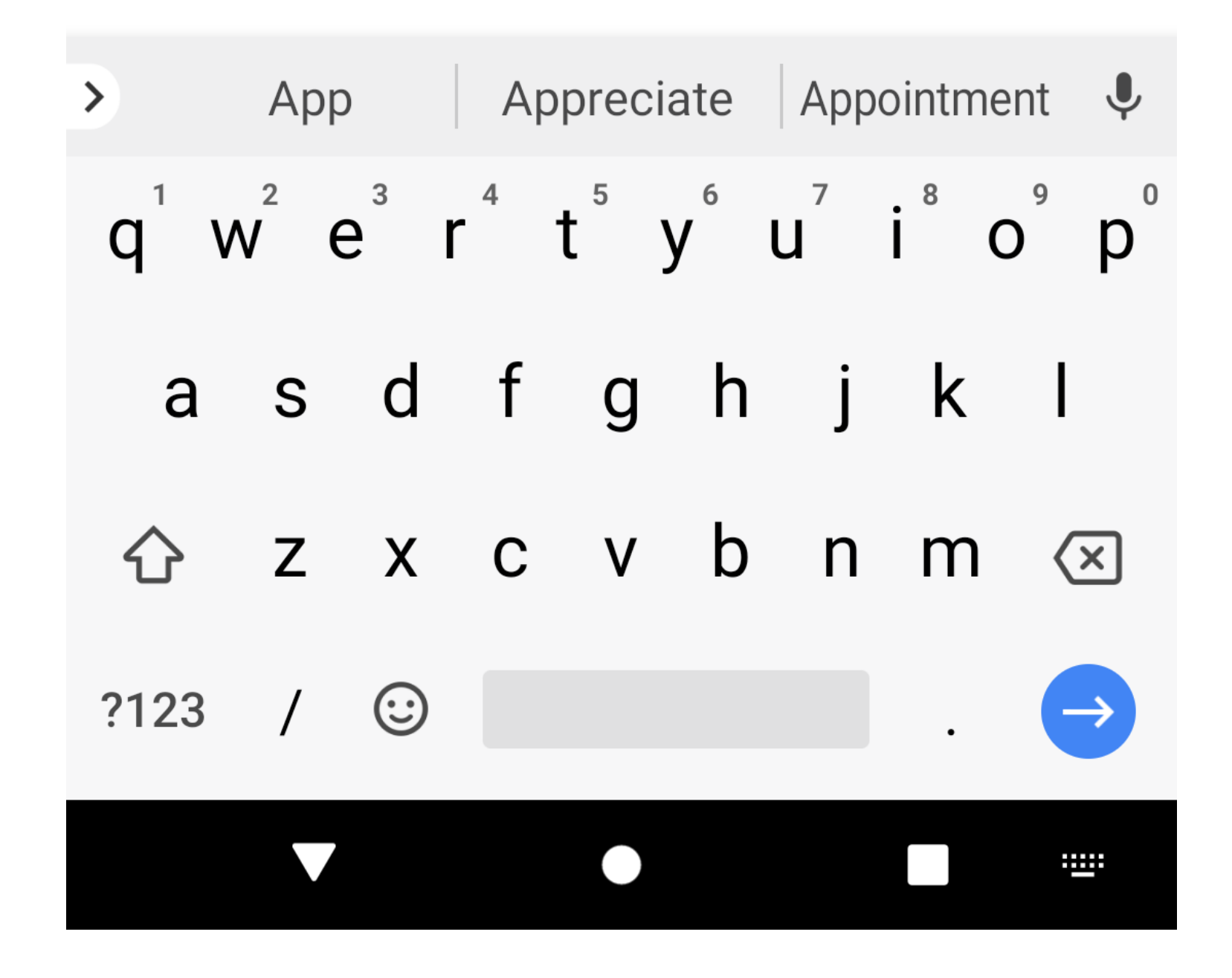

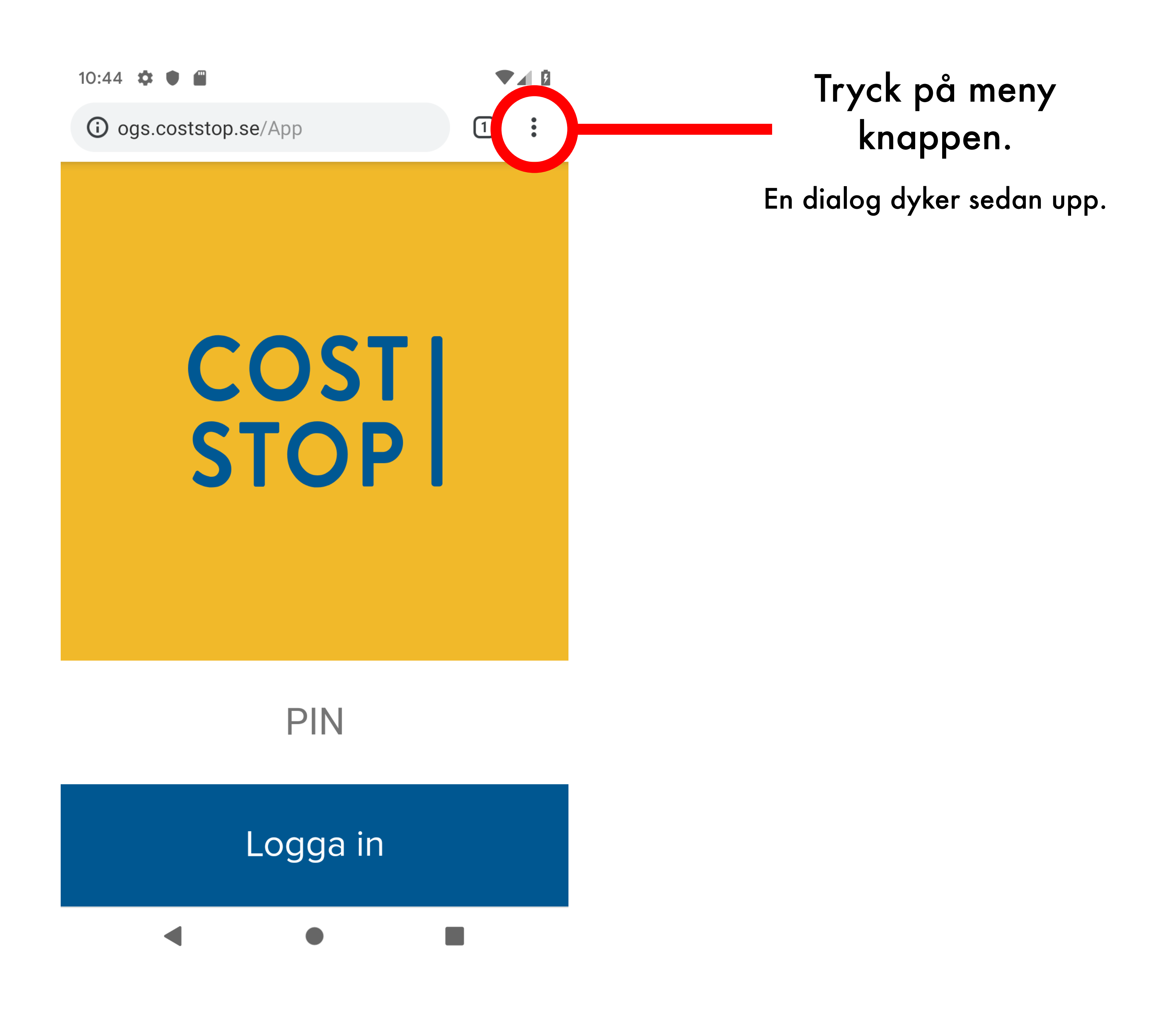

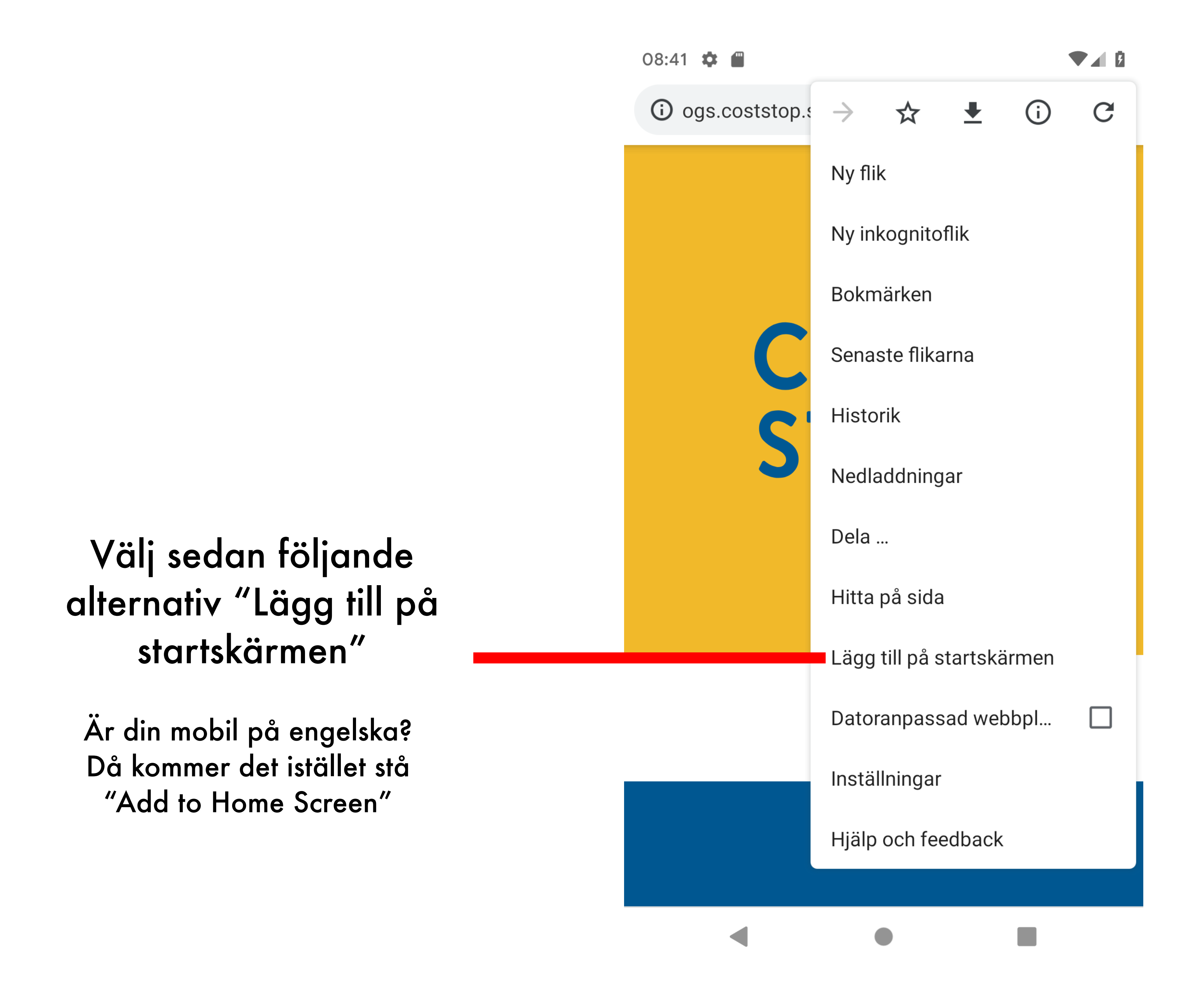

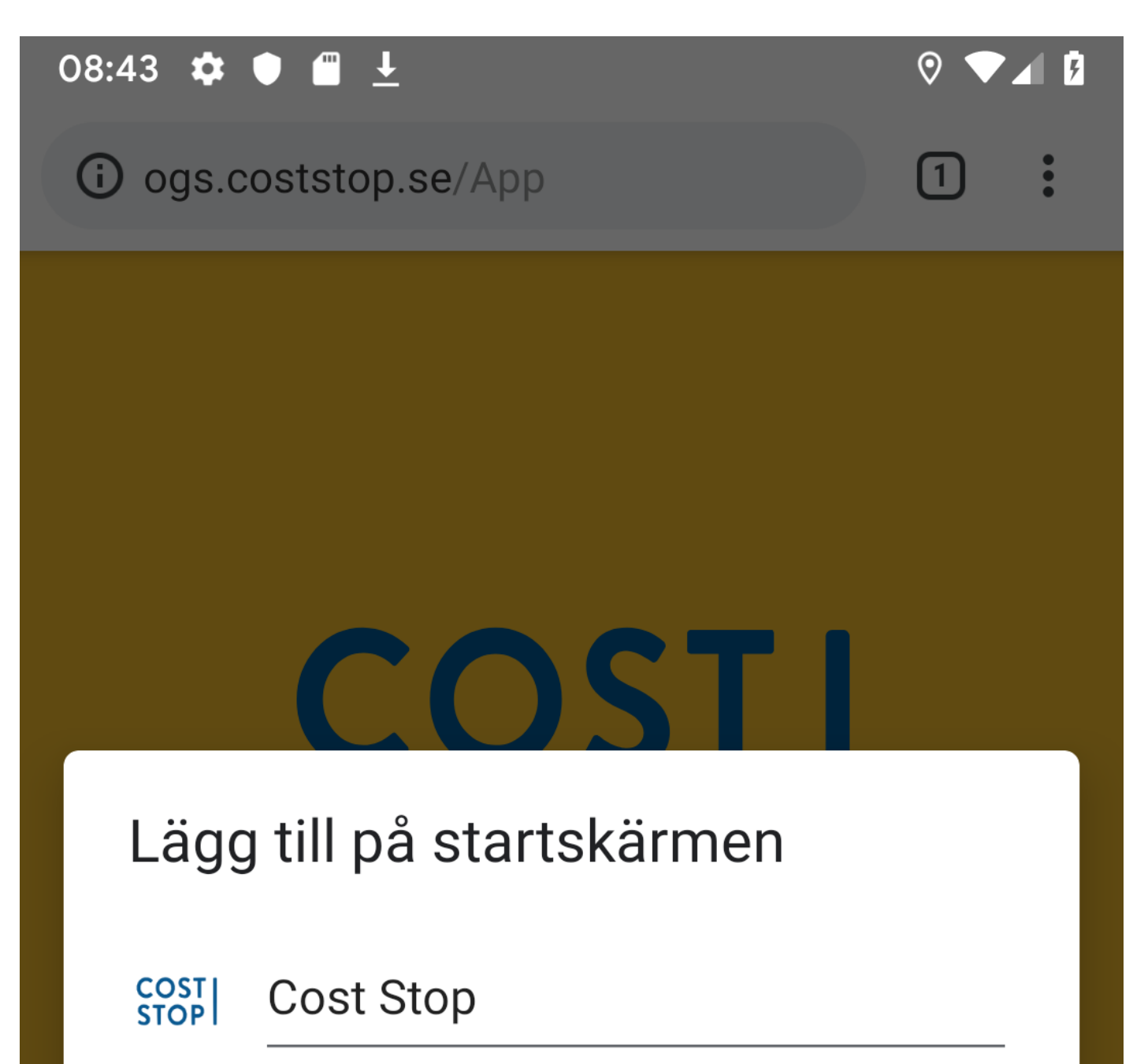

| AVBRYT LÄGG TILL | Tryck |
|------------------|-------|
| PIN              |       |
| Logga in         |       |
|                  |       |

"LÄGG TILL"

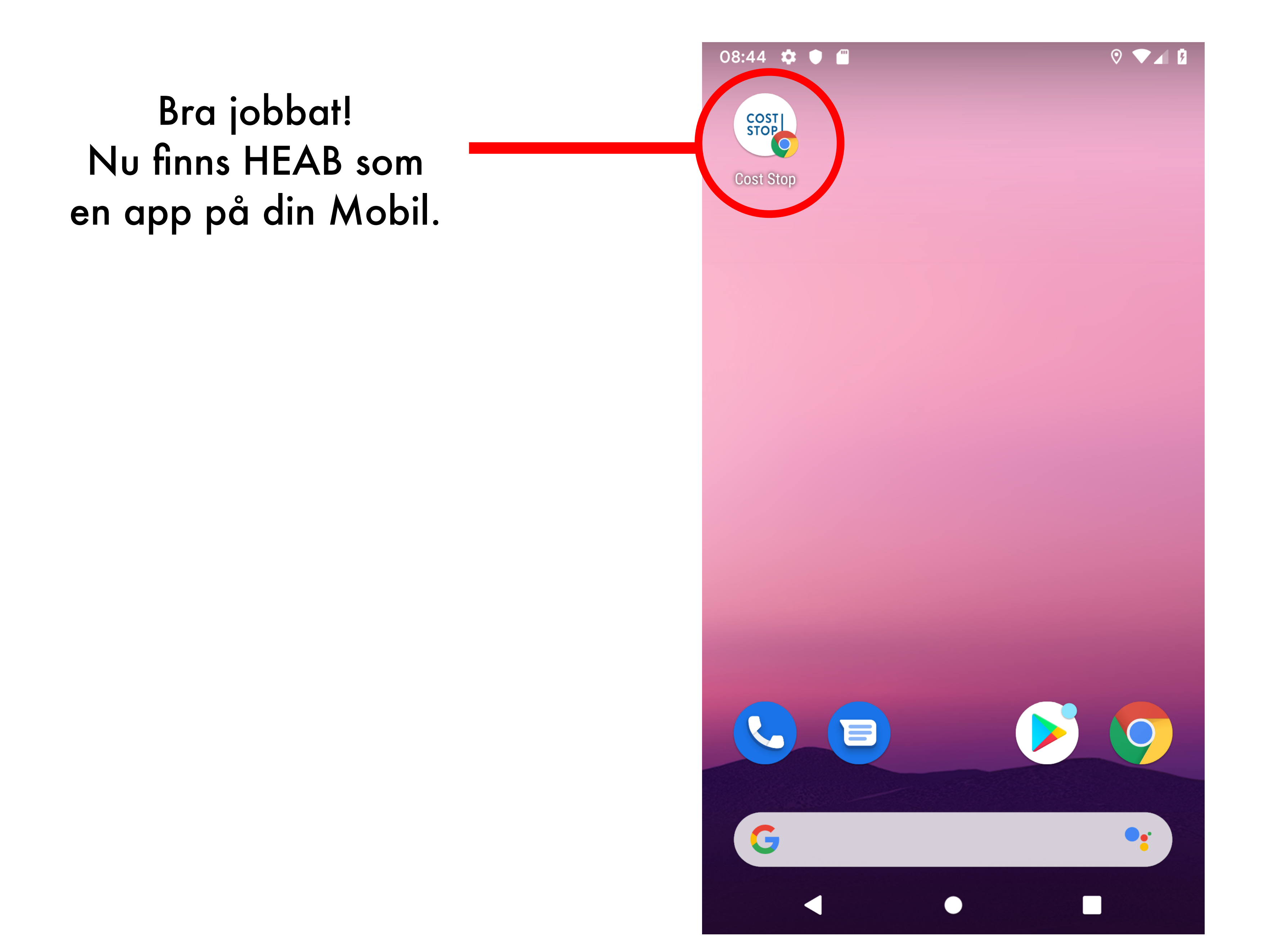